## BIOS 出荷時設定

BIOS 設定を工場出荷状態に戻す必要がある場合は、本書の手順に従って作業をお こなってください。BIOS 設定を変更されていない場合は、本書の作業は必要あり ません。

BIOS 出荷時設定は以下の手順でおこないます。

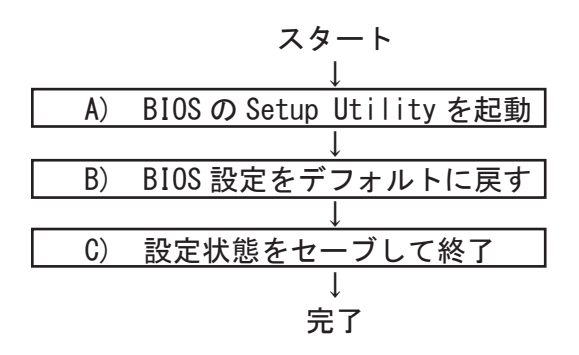

A) BIOS の Setup Utility を起動する。
 パソコン起動時、またはリスタート時に「Esc」キーを何度か押してください。
 オプションメニューが表示されますので、「SCU」を選択してください。すると、
 「InsydeH20 Setup Utility」が起動します。

 $\times$ 

押すタイミングによってはオプションメニューが起動しない場合があります。その 場合は、いったんコンピュータをリセットして再度実行してください。OS が起動 してしまった場合は、OS から再起動してください。

B) BIOS 設定をデフォルトに戻す

BIOS の Setup Utility 画面が表示されたら「→」キーで「Exit」タブに移動します。 次に「↓」キーで「Load Optimal Defaults」を選び、「Enter」キーを押します。 「Load Optimal Defaults?」と表示されますので「Yes」を選択後「Enter」キーを 押します。BIOS 設定がクリアされ、デフォルトの状態になります。

C) 設定状態をセーブして終了

設定変更後、「↑」キーで「Exit Saving Changes」を選択し、「Enter」キーを押し ます。「Exit Saving Changes?」と表示されますので、「Yes」を選択し、「Enter」キー を押します。この操作により、設定が保存され、再起動します。 付録) 代表的な BIOS 設定

本書ではLT-HA10の体表的なBIOS設定について解説します。 本文中 ▶ 印の部分は、「Enter」キーを押すことにより、詳細項目が表示されることを表しています。

【操作方法】

- ・「←」「→」「↑」「↓」キーで変更箇所へ移動。
- ・日時設定は「Enter」キーで年月日、時分秒を移動して「+」「-」キー (US キーボー ド配置)、又は、テンキーで数値を直接入力で変更。
- ・設定を変更する場合は、変更したい項目へ移動して「Enter」キーを押すと、詳細 が表示されるので「↑」「↓」キーで選択後「Enter」キーを押して確定。
- ・前の画面に戻る、選択をキャンセルする場合は「Esc」キーを押す。

## 【Main】メニューの設定

| Main Advanced Secur  | ity Power Boot Exit                    |  |  |  |  |  |
|----------------------|----------------------------------------|--|--|--|--|--|
| Incudella Vereion    |                                        |  |  |  |  |  |
|                      | 2 50                                   |  |  |  |  |  |
| Draduat Nama         | 2. 50<br>Anal Lalaka X64               |  |  |  |  |  |
| Product Name         |                                        |  |  |  |  |  |
|                      | ۸۸/ ۸۸/ ۸۸۸۸ ۸۸ · ۸۸ · ۸۸ · ×۱         |  |  |  |  |  |
| Processor Type       | Intel(R) Celeron(R) CPU N3450 @ 1.1GHz |  |  |  |  |  |
| System Bus Speed     | 100 MHz                                |  |  |  |  |  |
| System Memory Speed  | 1600 Mhz                               |  |  |  |  |  |
| Cache RAM            | 2048KB                                 |  |  |  |  |  |
| Total Memory         | 4096 MB                                |  |  |  |  |  |
| Channel A - SODIMM 0 | 4096 MB                                |  |  |  |  |  |
| Channel B - SODIMM 0 | [Not Installed]                        |  |  |  |  |  |
|                      | -                                      |  |  |  |  |  |
| Language             | <english></english>                    |  |  |  |  |  |
| System Time          | [hh:mm:ss]                             |  |  |  |  |  |
| System Date          | [MM/DD/YYYY]                           |  |  |  |  |  |
|                      |                                        |  |  |  |  |  |
|                      |                                        |  |  |  |  |  |
| ※1:BIOSのリビジョンにより表    | <b>表記が異なります。</b>                       |  |  |  |  |  |
|                      |                                        |  |  |  |  |  |
|                      |                                        |  |  |  |  |  |
|                      |                                        |  |  |  |  |  |
|                      |                                        |  |  |  |  |  |
|                      |                                        |  |  |  |  |  |
|                      |                                        |  |  |  |  |  |
|                      |                                        |  |  |  |  |  |
|                      |                                        |  |  |  |  |  |
|                      |                                        |  |  |  |  |  |
|                      |                                        |  |  |  |  |  |
|                      |                                        |  |  |  |  |  |
|                      |                                        |  |  |  |  |  |

【Advanced > Boot configuration】メニューの設定

Advanced Boot Configuration Numlock 〈On〉 State After G3 〈SO State〉 ※ 1 Hide BIOS Options 〈Enabled〉 ※1:この設定を変更しても、AC power on を無効にはできません。 【Security】 メニューの設定

| Main Advanced Security Po                          | ower Boot Exit                 |  |  |  |  |  |
|----------------------------------------------------|--------------------------------|--|--|--|--|--|
| Current TPM Device                                 | <tpm (ftpm)="" 2.0=""></tpm>   |  |  |  |  |  |
| TPM State                                          | All Hierarchies Enabled, Owned |  |  |  |  |  |
| TPM Active PCR Hash Algorithm                      | SHA1                           |  |  |  |  |  |
| TPM Hardware Supported Hash Algorithm SHA1, SHA256 |                                |  |  |  |  |  |
| TrEE Protcol Version                               | <1.0>                          |  |  |  |  |  |
| TPM Availability                                   | <available></available>        |  |  |  |  |  |
| TPM Operation                                      | <no operation=""></no>         |  |  |  |  |  |
| PCR Bank: SHA1                                     | [X]                            |  |  |  |  |  |
| PCR Bank: SA256                                    | []                             |  |  |  |  |  |
| Clear TPM                                          | []                             |  |  |  |  |  |
|                                                    |                                |  |  |  |  |  |
| Supervisor Password                                | Not Installed                  |  |  |  |  |  |
|                                                    |                                |  |  |  |  |  |
| Set Supervisor Password                            | <b>※</b> 1                     |  |  |  |  |  |
| Power on Password                                  | <disabled> %2</disabled>       |  |  |  |  |  |
|                                                    |                                |  |  |  |  |  |
|                                                    |                                |  |  |  |  |  |

- ※1:BIOSのSet up Utilityに入るためのパスワードを設定します。 もし、設定したパスワードを破棄したい場合は、再度のこの項目を選択し、 「new password」を空欄にしてパスワードを変更してください。
- ※2:この項目は「Set Supervisor Password」でパスワードを設定した後に表示 されます。
  - [Enabled] OS 起動時に Supervisor Password を要求されます。
  - [Disabled] OS 起動時に Supervisor Password を要求されません。

## BIOS 設定書

【Power】メニューの設定

| Mair<br>►cpu c   | n Advanced<br>onfiguration                      | Secur i            | ty Power E                                    | Boot Exit                                |
|------------------|-------------------------------------------------|--------------------|-----------------------------------------------|------------------------------------------|
| Wake o<br>Wake o | n LAN<br>n RTC from S5                          |                    | <enabled><br/><disabled></disabled></enabled> | **1<br>**2                               |
| ₩ 1              | [Enabled]<br>[Disabled]                         | Wake on<br>Wake on | LAN 機能を有効に<br>LAN 機能を無効に                      | こします。<br>こします。                           |
| <b>※</b> 2       | [Disabled]<br>[By Every Day]<br>[By Day of Mont | h]                 | Wake on RTC を無<br>設定した時間に、<br>設定した日時に、<br>す。  | 5効にします。<br>毎日起動する様になります。<br>毎月起動するようになりま |
|                  | [By Sleep Time]<br>[By OS Utility]              |                    | シャットダウン後<br>るようになります<br>非対応                   | 後、設定した時間後に起動す<br>す。(5 秒 −255 秒 )         |

٦

## 【Exit】メニューの設定

| Main Advanced                                                                                                    | Security                                                      | Power      | Boot | Exit |  |
|----------------------------------------------------------------------------------------------------|---------------------------------------------------------------|------------|------|------|--|
| Exit Saving Changes                                                                                                    |                                                               | <b>※</b> 1 |      |      |  |
| Save Changes Without B                                                                                                   | Exit                                                          | ×2         |      |      |  |
| Exit Discarding Change                                                                                                   | es                                                            | Ж3         |      |      |  |
| Load Optimal Defaults                                                                                                    |                                                               | <b>※</b> 4 |      |      |  |
| Discard Changes                                                                                                    |                                                               | × 5        |      |      |  |
| <ul> <li>※1:設定変更を保存し、</li> <li>※2:設定先行を保存し、</li> <li>※3:設定変更を保存せす</li> <li>※4:設定を出荷時設定に</li> <li>※5:現在の設定変更を破</li> </ul> | 再起動します<br>再起動しませ<br>(<br>に再起動しま<br>変更します。<br>(<br>変<br>乗します。) | 。ん。す。      |      |      |  |